# Configuración de cliente de correo CITEC 2011

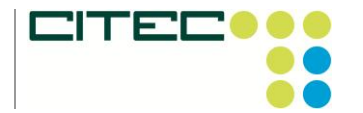

Fax: (928) 939 425 Correo electrónico: comercial@citec-sl.com

# Configuración de cliente de correo

# POP

Outlook 2007 Outlook 2003 **Outlook Express** Apple Mail 4 Windows Mail **Thunderbird 3** Configuración de otros clientes de correo

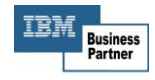

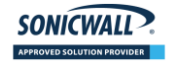

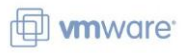

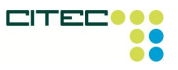

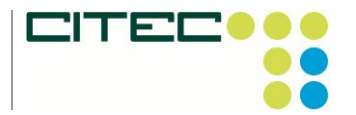

*Teléfono:* (928) 939 402 *Fax:* (928) 939 425 *Correo electrónico:* comercial@citec-sl.com

POP

# Outlook 2007

#### La respuesta rápida

- Sigue las instrucciones que se indican a continuación para configurar el acceso POP en Outlook 2007.
- Es recomendable que los usuarios sigan las instrucciones predeterminadas a no ser que se especifique lo contrario.

#### Si quieres configurar Outlook 2007 para utilizarlo con tu dirección de correo:

- 1. Debe estar habilitado POP en el servidor.
- 2. Abre Outlook.
- 3. Haz clic en el menú Herramientas y elige Configuración de la cuenta...
- 4. En la pestaña Correo electrónico, haz clic en Nuevo....
- 5. Si el sistema te muestra el mensaje Elegir servicio de correo electrónico, selecciona Microsoft Exchange, POP3, IMAP o HTTP y haz clic en Siguiente.
- 6. Rellena todos los campos necesarios para facilitar la información siguiente:

**Su nombre:** escribe tu nombre tal como quieras que se muestre en el campo "De:" de los mensajes que envíes.

**Dirección de correo electrónico:** escribe tu dirección de correo electrónico completa (*nombredeusuario*@coiico.es).

Contraseña: escribe tu contraseña de correo electrónico.

**Configurar manualmente las opciones del servidor o tipos de servidores adicionales:** no selecciones esta opción si quieres que Outlook 2007 se configure de forma automática. Por el contrario, si quieres configurar la aplicación manualmente, selecciona esta casilla ahora.

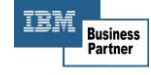

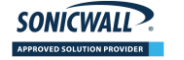

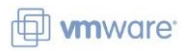

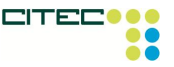

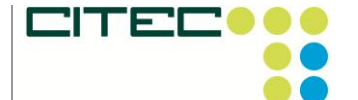

*Teléfono:* (928) 939 402 *Fax:* (928) 939 425 *Correo electrónico:* comercial@citec-sl.com

| Exchange server    | account settings.                                               |  |
|--------------------|-----------------------------------------------------------------|--|
| Your Name:         | Liser Name                                                      |  |
| <u>T</u>           | Example: Barbara Sankovic                                       |  |
| E-mail Address:    | username@tu_dominio.com                                         |  |
|                    | Example: barbara@contoso.com                                    |  |
| Password:          | *********                                                       |  |
| Retype Password:   | **********                                                      |  |
|                    | Type the password your Internet service provider has given you. |  |
|                    |                                                                 |  |
|                    |                                                                 |  |
|                    |                                                                 |  |
|                    |                                                                 |  |
|                    |                                                                 |  |
| Manually configure | server settings or additional server types                      |  |

7. Haz clic en **Siguiente**. Si configuras Outlook 2007 de forma automática, ya has terminado. Solo tienes que hacer clic en **Finalizar**.

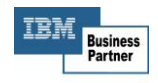

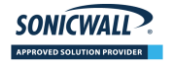

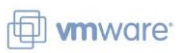

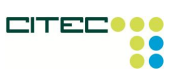

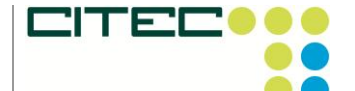

Fax: (928) 939 425 Correo electrónico: comercial@citec-sl.com

| Add New E-mail Account                                                                                                    |        |
|----------------------------------------------------------------------------------------------------|--------|
| Congratulations!                                                                                                    | ×      |
| Configuring                                                                                                    |        |
| Configuring e-mail server settings. This might take several minutes:<br><ul> <li>Establish network connection</li> <li>Search for username@tu_dominio.com server settings</li> <li>Log on to server and send a test e-mail message</li> </ul> |        |
| Your <b>POP3</b> e-mail account is successfully configured.                                                                                                    |        |
| Manually configure server settings                                                                                                    |        |
| < <u>B</u> ack <b>Finish</b>                                                                                                    | Cancel |

- 8. Si configuras Outlook 2007 de forma manual, selecciona Correo electrónico de Internet y haz clic en Siguiente.
- 9. Comprueba los datos de Información sobre el usuario e introduce la siguiente información adicional:

Información del servidor

Tipo de cuenta: POP3

Servidor de correo entrante: mail.coiico.es.

Servidor de correo saliente (SMTP): mail.coiico.es

Información de inicio de sesión

Nombre de usuario: escribe tu nombre de usuario de correo (incluido @coiico.es).

Contraseña: escribe tu contraseña de correo electrónico.

SONICWALL

Requerir inicio de sesión utilizando Autenticación de contraseña segura (SPA): no selecciones esta opción.

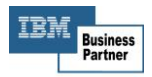

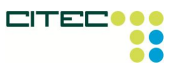

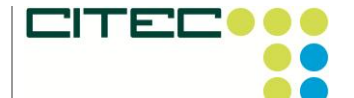

Teléfono: (928) 939 402 Fax: (928) 939 425 Correo electrónico: comercial@citec-sl.com

| User Information             |                                | Test Account Settings                             |
|------------------------------|--------------------------------|---------------------------------------------------|
| Your Name:                   | User Name                      | After filling out the information on this screen, |
| E-mail Address:              | username@tu_dominio.com        | button below. (Requires network connection)       |
| Server Information           |                                |                                                   |
| Account Type:                | POP3                           | Lest Account Settings                             |
| Incoming mail server:        | pop.tu_dominio.com             |                                                   |
| Outgoing mail server (SMTP): | smtp.tu_dominio.com            |                                                   |
| Logon Information            |                                |                                                   |
| User Name:                   | username@tu_dominio.com        |                                                   |
| Password:                    | ******                         |                                                   |
|                              | Remember password              |                                                   |
| Deguine legen using Cogura   | Descured Authoritization (CDA) |                                                   |

- 10. Haz clic en el botón Más opciones... y selecciona la pestaña Servidor de salida.
- 11. Marca la casilla situada junto a **Mi servidor de salida (SMTP) requiere autenticación** y selecciona **Utilizar la misma configuración que mi servidor de correo de entrada**.

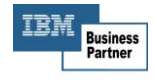

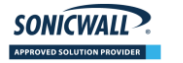

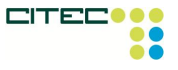

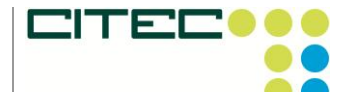

Teléfono: (928) 939 402 Fax: (928) 939 425 Correo electrónico: comercial@citec-sl.com

| Internet E-mail Settings                             |
|------------------------------------------------------|
| General Outgoing Server Connection Advanced          |
| My outgoing server (SMTP) requires authentication    |
|                                                      |
| O Log on using                                       |
| User Name:                                           |
| Password:                                            |
| ✓ <u>R</u> emember password                          |
| Reguire Secure Password Authentication (SPA)         |
| O Log on to incoming mail server before sending mail |
|                                                      |
|                                                      |
|                                                      |
|                                                      |
|                                                      |
|                                                      |
|                                                      |
|                                                      |
| OK Cancel                                            |
|                                                      |

- Haz clic en la pestaña Avanzadas y marca la casilla situada junto a Este servidor precisa una conexión cifrada (SSL) en Servidor de entrada (POP3). Escribe "995" en el cuadro "Servidor de entrada".
- 13. En el cuadro **Servidor de salida (SMTP)**, escribe "465"y selecciona **SSL** en el menú desplegable que aparece junto a **Usar el siguiente tipo de conexión cifrada:**.

![](_page_6_Picture_6.jpeg)

![](_page_6_Picture_7.jpeg)

www.are

![](_page_6_Picture_9.jpeg)

![](_page_7_Picture_0.jpeg)

Teléfono: (928) 939 402 Fax: (928) 939 425 Correo electrónico: comercial@citec-sl.com

| Internet E-mail Settings                                    |
|-------------------------------------------------------------|
| General Outgoing Server Connection Advanced                 |
| Server Port Numbers                                         |
| Incoming server (POP3): 995 Use Defaults                    |
| ✓ This server requires an <u>encrypted connection</u> (SSL) |
| Outgoing server (SMTP): 465                                 |
| Use the following type of engrypted connection: SSL 🛛 🗸     |
| Server Timeouts                                             |
| Short 🤝 Long 1 minute                                       |
| Delivery                                                    |
| Leave a copy of messages on the server                      |
| Remove from server after 10 ays                             |
| Remove from server when deleted from 'Deleted Items'        |
|                                                             |
|                                                             |
|                                                             |
|                                                             |
| OK Cancel                                                   |
|                                                             |

- 14. Haz clic en Aceptar.
- 15. Haz clic en **Probar configuración de la cuenta...** Cuando recibas el mensaje "Pruebas completadas correctamente", haz clic en **Cerrar**.
- 16. Haz clic en Siguiente y después en Finalizar.

¡Enhorabuena! Has terminado de configurar tu cliente para enviar y recuperar mensajes de correo.

![](_page_7_Picture_8.jpeg)

![](_page_7_Picture_9.jpeg)

www.are

![](_page_7_Picture_11.jpeg)

![](_page_8_Picture_0.jpeg)

POP

#### Outlook 2003

#### La respuesta rápida

- Sigue las instrucciones que se indican a continuación para configurar el acceso POP en Outlook 2003.
- Es recomendable que los usuarios sigan las instrucciones predeterminadas a no ser que se especifique lo contrario.

#### Si deseas configurar el cliente Outlook para que funcione con tu correo:

- 1. Debe estar habilitado POP en el servidor.
- 2. Abre Outlook.
- 3. Haz clic en el menú Herramientas y elige Cuentas de correo electrónico...
- 4. Haz clic en Agregar una nueva cuenta de correo electrónico y después en Siguiente.
- 5. Elige **POP3** como tipo de servidor haciendo clic en el botón de selección correspondiente y, a continuación, haz clic en **Siguiente**.
- 6. Rellena todos los campos necesarios para facilitar la información siguiente:

#### Información sobre el usuario

Su nombre: escribe tu nombre tal como quieras que se muestre en el campo De: de los mensajes que envíes.

**Dirección de correo electrónico:** escribe tu dirección de correo electrónico completa (*nombredeusuario*@coiico.es).

Información del servidor

Servidor de correo entrante (POP3): mail.coiico.es Servidor de correo saliente (SMTP): mail.coiico.es Información de inicio de sesión Nombre de usuario: escribe tu nombre de usuario de correo (ir

**Nombre de usuario:** escribe tu nombre de usuario de correo (incluido @coiico.es). **Contraseña:** escribe tu contraseña de correo electrónico.

![](_page_8_Picture_21.jpeg)

![](_page_8_Picture_22.jpeg)

🗇 **vm**ware<sup>.</sup>

![](_page_8_Picture_24.jpeg)

![](_page_9_Picture_0.jpeg)

*Teléfono:* (928) 939 402 *Fax:* (928) 939 425 *Correo electrónico:* comercial@citec-sl.com

| User Informat                 | ion                              | Server Information                                                                                                    |                     |
|-------------------------------|----------------------------------|----------------------------------------------------------------------------------------------------|---------------------|
| Your Name:                    | username                         | Incoming mail server (POP3):                                                                                                    | pop.tu_dominio.com  |
| <u>E</u> -mail Address:       | username@tu_dominio.co           | Outgoing mail server (SMTP):                                                                                                    | smtp.tu_dominio.com |
| Logon Informa                 | ation                            | Test Settings                                                                                                    |                     |
| User Name:<br>Password:       | username@tu_dominio.co<br>****** | After filling out the information on this screen, we<br>recommend you test your account by clicking the<br>button below. (Requires network connection) |                     |
|                               | ✓ <u>R</u> emember password      | Test Account Settings                                                                                                    |                     |
| Log on using<br>Authenticatio | Secure Password<br>n (SPA)       |                                                                                                    | More Settings       |

- 7. Haz clic en Más opciones... y, después, en la pestaña Servidor de salida.
- 8. Marca la casilla situada junto a **Mi servidor de salida (SMTP) requiere autenticación** y selecciona **Utilizar la misma configuración que mi servidor de correo de entrada**.

![](_page_9_Picture_6.jpeg)

![](_page_9_Picture_7.jpeg)

![](_page_9_Picture_9.jpeg)

![](_page_10_Picture_0.jpeg)

Teléfono: (928) 939 402 Fax: (928) 939 425 Correo electrónico: comercial@citec-sl.com

| Internet E-mail Settings 🛛 🔀                         |
|------------------------------------------------------|
| General Outgoing Server Connection Advanced          |
| My outgoing server (SMTP) requires authentication    |
|                                                      |
| ○Log on using                                        |
| User Name:                                           |
| Password:                                            |
| Remember password                                    |
| Log on using Secure Password Authentication (SPA)    |
| O Log on to incoming mail server before sending mail |
|                                                      |
|                                                      |
|                                                      |
|                                                      |
|                                                      |
|                                                      |
|                                                      |
|                                                      |
| OK Cancel                                            |

 Haz clic en la pestaña Avanzadas y marca la casilla situada junto a Este servidor precisa una conexión cifrada (SSL) en Servidor de entrada (POP3). Escribe "995" en el cuadro "Servidor de entrada".

![](_page_10_Picture_5.jpeg)

![](_page_10_Picture_6.jpeg)

![](_page_10_Picture_7.jpeg)

![](_page_10_Picture_8.jpeg)

![](_page_11_Picture_0.jpeg)

Teléfono: (928) 939 402 Fax: (928) 939 425 Correo electrónico: comercial@citec-sl.com

| Internet E-mail Settings 🛛 🔀                         |
|------------------------------------------------------|
| General Outgoing Server Connection Advanced          |
| Server Port Numbers                                  |
| Incoming server (POP3): 995 Use Defaults             |
| This server requires an encrypted connection (SSL)   |
| Outgoing server (SMTP): 465                          |
| ✓ This server requires an encrypted connection (SSL) |
| Server Timeouts                                      |
| Short 🕣 Long 1 minute                                |
| Delivery                                             |
| Leave a copy of messages on the server               |
| Remove from server after 10 🗢 days                   |
| Remove from server when deleted from 'Deleted Items' |
|                                                      |
|                                                      |
|                                                      |
|                                                      |
| OK Cancel                                            |

- 10. Marca la casilla situada junto a **Este servidor precisa una conexión cifrada (SSL)** en **Servidor de salida (SMTP)** y escribe 465 en el cuadro **Servidor de salida (SMTP)**.
- 11. Haz clic en Aceptar.
- 12. Haz clic en **Probar configuración de la cuenta...** Cuando recibas el mensaje **Pruebas completadas correctamente**, haz clic en **Cerrar**.
- 13. Haz clic en Siguiente y después en Finalizar.
- 14. Descarga las últimas actualizaciones de Outlook de Microsoft para evitar los errores que suelen producirse al utilizar este cliente.

¡Enhorabuena! Has terminado de configurar tu cliente para enviar y recuperar mensajes de correo.

![](_page_11_Picture_10.jpeg)

![](_page_11_Picture_11.jpeg)

![](_page_11_Picture_12.jpeg)

![](_page_11_Picture_13.jpeg)

![](_page_12_Picture_0.jpeg)

Teléfono: (928) 939 402 Fax: (928) 939 425 Correo electrónico: comercial@citec-sl.com

POP

## **Outlook Express**

#### La respuesta rápida

- Sigue las instrucciones que se indican a continuación para configurar el acceso POP en Outlook Express.
- Es recomendable que los usuarios sigan las instrucciones predeterminadas a no ser que se especifique lo contrario.

#### Si deseas configurar el cliente Outlook Express para que funcione con tu correo:

- 1. Debe estar habilitado POP en el servidor.
- 2. Abre Outlook o Outlook Express.
- 3. Haz clic en el menú Herramientas y elige Cuentas...
- 4. Haz clic en Agregar y, a continuación, en Correo...

| Internet Accounts |                   |            | ? 🛛            | Tip                                                                                                    | of the           |
|-------------------|-------------------|------------|----------------|----------------------------------------------------------------------------------------------------|------------------|
| Al Mai News       | Directory Service |            | Add 🕨          | Mail                                                                                                    | þ٩               |
| Account           | Туре              | Connection | Remove         | Directory Service                                                                                                    | . []             |
|                   |                   |            | Properties     | bott                                                                                                    | om of<br>e quicl |
|                   |                   |            | Set as Default |                                                                                                    |                  |
|                   |                   |            | Import         |                                                                                                    |                  |
|                   |                   |            | Export         | and the second second se |                  |
|                   |                   |            |                |                                                                                                    |                  |
|                   |                   |            | Set Order      |                                                                                                    |                  |
|                   |                   |            | Close          | -                                                                                                    |                  |
|                   |                   |            |                |                                                                                                    |                  |

- 5. Escribe tu nombre en el campo **Nombre para mostrar:** y, a continuación, haz clic en **Siguiente**.
- Escribe tu dirección de correo electrónico completa de correo (nombredeusuario@coiico.es) en el campo Dirección de correo electrónico y haz clic en Siguiente.

![](_page_12_Picture_16.jpeg)

![](_page_12_Picture_17.jpeg)

![](_page_12_Picture_19.jpeg)

![](_page_13_Picture_0.jpeg)

*Teléfono:* (928) 939 402 *Fax:* (928) 939 425 *Correo electrónico:* comercial@citec-sl.com

| Internet Connection Wizard   |                                                          |       |
|------------------------------|----------------------------------------------------------|-------|
| Internet E-mail Address      |                                                          | ×     |
| Your e-mail address is the a | uddress other people use to send e-mail messages to you. |       |
| E-mail address:              | username@tu_dominio.com                                  |       |
|                              | For example: someone@microsoft.com                       |       |
|                              | < Back Next > Ca                                         | ancel |

7. Escribe mail.coiico.es en el campo Servidor de correo entrante (POP3, IMAP o HTTP):. Escribe mail.coiico.es en el campo Servidor de correo saliente (SMTP):.

| Internet Connection Wizard                                                                          | ×      |
|----------------------------------------------------------------------------------------------------|--------|
| E-mail Server Names                                                                                 | ž      |
| My incoming mail server is a POP3 v server.                                                         |        |
| Incoming mail (POP3, IMAP or HTTP) server:                                                          |        |
| pop.tu_dominio.com                                                                                  |        |
| An SMTP server is the server that is used for your outgoing e-mail.<br>Outgoing mail (SMTP) server: |        |
| smtp.tu_dominio.com                                                                                 |        |
|                                                                                                    |        |
| < Back Next >                                                                                       | Cancel |

![](_page_13_Picture_6.jpeg)

![](_page_13_Picture_7.jpeg)

![](_page_13_Picture_8.jpeg)

![](_page_13_Picture_9.jpeg)

![](_page_14_Picture_0.jpeg)

Teléfono: (928) 939 402 Fax: (928) 939 425 Correo electrónico: comercial@citec-sl.com

- 8. Haz clic en Siguiente.
- Escribe tu dirección de correo electrónico completo (incluyendo "@coiico.es") en el campo Nombre de cuenta:. Seguidamente, introduce tu contraseña de correo en el campo Contraseña: y haz clic en Siguiente.

| Internet Connection Wizard                                                                                                    |                                                        | ×     |  |  |
|----------------------------------------------------------------------------------------------------|--------------------------------------------------------|-------|--|--|
| Internet Mail Logon                                                                                                    |                                                        | 怸     |  |  |
| Type the account name and                                                                                                    | password your Internet service provider has given you. |       |  |  |
| Account name:                                                                                                    | username@tu_dominio.com                                |       |  |  |
| Password:                                                                                                    | •••••                                                  |       |  |  |
|                                                                                                    | Remember password                                      | - 1   |  |  |
| If your Internet service provider requires you to use Secure Password Authentication<br>(SPA) to access your mail account, select the "Log On Using Secure Password<br>Authentication (SPA)' check box. |                                                        |       |  |  |
| Log on using Secure Password Authentication (SPA)                                                                                                    |                                                        |       |  |  |
|                                                                                                    |                                                        |       |  |  |
|                                                                                                    | < Back Next > Ca                                       | ancel |  |  |

- 10. Haz clic en **Finalizar**.
- 11. Elige mail.coiico.es en Cuenta y haz clic en Propiedades.

| Add  Remove    |
|----------------|
| Remove         |
|                |
| Properties     |
| Set as Default |
| Import         |
| Export         |
|                |
| Set Order      |
| Close          |
|                |

- 12. Haz clic en la pestaña Opciones avanzadas .
- 13. Completa la siguiente información:\*

![](_page_14_Picture_11.jpeg)

![](_page_14_Picture_12.jpeg)

![](_page_14_Picture_14.jpeg)

![](_page_15_Picture_0.jpeg)

*Teléfono:* (928) 939 402 *Fax:* (928) 939 425 *Correo electrónico:* comercial@citec-sl.com

- Marca la casilla que aparece junto a El servidor requiere una conexión segura (SSL) en Servidor de correo saliente (SMTP).
- Escribe 465 en el campo Servidor de correo saliente (SMTP):.
- Marca la casilla que aparece junto a El servidor requiere una conexión segura (SSL) en Servidor de correo entrante (POP3). El número de puerto cambia a 995.

| 😪 pop.gmail.com Properties 🔹 💽 🔀                     |
|------------------------------------------------------|
| General Servers Connection Security Advanced         |
| Server Port Numbers                                  |
| Outgoing mail (SMTP): 465 Use Defaults               |
| This server requires a secure connection (SSL)       |
| Incoming mail (POP3): 995                            |
| This server requires a secure connection (SSL)       |
| Server Timeouts Long 1 minute                        |
| Sending<br>Break apart messages larger than 60       |
| Delivery                                             |
| Leave a copy of messages on server                   |
| Remove from server after 5 day(s)                    |
| Remove from server when deleted from 'Deleted Items' |
| OK Cancel Apply                                      |

\* El orden de los campos del servidor de correo **entrante** y **saliente** varía según la versión de programa que utilices. Asegúrate de insertar la información correcta en cada campo.

14. Vuelve a la pestaña **Servidores** y marca la casilla que aparece junto a **Mi** servidor requiere autenticación.

![](_page_15_Picture_9.jpeg)

![](_page_15_Picture_10.jpeg)

![](_page_15_Picture_11.jpeg)

![](_page_15_Picture_12.jpeg)

![](_page_16_Picture_0.jpeg)

*Teléfono:* (928) 939 402 *Fax:* (928) 939 425 *Correo electrónico:* comercial@citec-sl.com

| 염 pop.gmail.com Properties 🛛 🔹 🔀             |
|----------------------------------------------|
| General Servers Connection Security Advanced |
| Server Information                           |
| My incoming mail server is a POP3 server.    |
| Incoming mail (POP3): pop.tu_dominio.com     |
| Outgoing mail (SMTP): smtp.tu_dominio.com    |
| Incoming Mail Server                         |
| Account name: username@tu_dominio.com        |
| Password: ••••••                             |
| Remember password                            |
| Log on using Secure Password Authentication  |
| Outgoing Mail Server                         |
| ✓ My server requires authentication Settings |
|                                              |
|                                              |
|                                              |
| OK Cancel Apply                              |

15. Haz clic en Aceptar.

**¡Enhorabuena!** Has terminado de configurar tu cliente para enviar y recuperar mensajes de correo.

![](_page_16_Picture_6.jpeg)

![](_page_16_Picture_7.jpeg)

![](_page_16_Picture_9.jpeg)

![](_page_17_Picture_0.jpeg)

POP

# Apple Mail 4.0

Ten en cuenta que si añades tu dirección de correo a Apple Mail 4.0 por primera vez mediante la opción de configuración automática, tu correo se configurará automáticamente para el acceso IMAP.

# Para configurar por primera vez una cuenta de correo con acceso POP, sigue estos pasos con atención:

- 1. Debe estar habilitado el acceso POP en el servidor.
- 2. Abre tu cliente Apple Mail.
- 3. Rellena los campos de la ventana "Bienvenido a Mail" con la siguiente información:
  - Nombre: [tu nombre] 0
  - o Dirección de correo: tu dirección de correo electrónico completa [nombredeusuario@coiico.es]
  - Contraseña: tu contraseña de correo 0
  - Importante: mantén pulsado el botón de opción hasta que "Crear" cambie a 0 Continuar.

![](_page_17_Picture_14.jpeg)

![](_page_17_Picture_15.jpeg)

![](_page_17_Picture_16.jpeg)

![](_page_17_Picture_17.jpeg)

![](_page_18_Picture_0.jpeg)

| Welcom                                                                                                    | e to Mail                                                                                                    |
|----------------------------------------------------------------------------------------------------|----------------------------------------------------------------------------------------------------|
| Welcome to Mail<br>You'll be guided th<br>account.<br>To get started, pro<br>Full Name:<br>Email Address:<br>Password: | hrough the steps to set up your mail<br>ovide the following information:<br>Kchen Test<br>kchentest@gmail.com |
| (?) Cancel                                                                                                    | Go Back Continue                                                                                              |

- 4. Haz clic en **Continuar**.
- 5. Completa la siguiente información sobre el servidor de correo entrante:
  - Tipo de cuenta: selecciona POP. 0
  - Servidor entrante: cámbialo a mail.coiico.es. 0
  - o Nombre de usuario: tu dirección de correo electrónico completa [nombredeusuario@coiico.es]
  - Contraseña: tu contraseña de correo 0

SONICWALL

Importante: mantén pulsado el botón de opción hasta que "Crear" cambie a 0 Continuar.

![](_page_18_Picture_11.jpeg)

![](_page_18_Picture_12.jpeg)

![](_page_18_Picture_14.jpeg)

![](_page_19_Picture_0.jpeg)

Fax: (928) 939 425 Correo electrónico: comercial@citec-sl.com

|           | Welcome to Ma         | 1                   |          |
|-----------|-----------------------|---------------------|----------|
| Inco      | ming Mail Server      |                     |          |
| mm        | Account Type:         | Ø POP               | •        |
| 3 3       | Description:          | Gmail               |          |
| 2 - 11    | Incoming Mail Server: | pop.gmail.com       |          |
| A STATE   | User Name:            | kchentest@gmail.com |          |
| COMERLING | Password:             | •••••               |          |
| ? Car     | ncel                  | Go Back             | Continue |

- 6. Haz clic en **Continuar**.
- 7. Seguridad del correo entrante
  - Usar SSL (Secure Sockets Layer): verificado
  - o Autenticación: contraseña
  - Importante: mantén pulsado el botón de opción hasta que "Crear" cambie a 0 Continuar.

![](_page_19_Picture_9.jpeg)

![](_page_19_Picture_10.jpeg)

![](_page_19_Picture_12.jpeg)

![](_page_20_Picture_0.jpeg)

*Teléfono:* (928) 939 402 *Fax:* (928) 939 425 *Correo electrónico:* comercial@citec-sl.com

| ~~~       | Welcome to Mail Incoming Mail Security Use Secure Sockets Layer (SSL) |   |
|-----------|-----------------------------------------------------------------------|---|
| CORE CORE | Authentication: Password                                              |   |
| ?         | Cancel Go Back Continue                                               | ) |

- 8. Haz clic en **Continuar**.
- 9. Introduce la siguiente información sobre el servidor de correo saliente:
  - $\circ$   $\;$  Puedes dejar la descripción en blanco (este campo es opcional).
  - Servidor de correo saliente:**smail.coiico.es**
  - Usar autenticación: seleccionado
  - Nombre de usuario: tu dirección de correo completa [nombredeusuario@coiico.es]
  - Contraseña: tu contraseña de correo
  - Importante: mantén pulsado el botón de opción hasta que "Crear" cambie a Continuar.

![](_page_20_Picture_12.jpeg)

![](_page_20_Picture_13.jpeg)

SONICWALL

![](_page_20_Picture_14.jpeg)

![](_page_20_Picture_15.jpeg)

![](_page_21_Picture_0.jpeg)

Fax: (928) 939 425 Correo electrónico: comercial@citec-sl.com

|   | Welcome to Ma                                                                                                    | in the second second seco |
|---|----------------------------------------------------------------------------------------------------|----------------------------------------------------------------------------------------------------|
|   | Outgoing Mail Server<br>Description:<br>Outgoing Mail Server:<br>✓ Use Authentication<br>User Name:<br>Password: | smtp.gmail.com  Use only this server  kchentest@gmail.com                                                                                                    |
| ? | Cancel                                                                                                    | Go Back Continue                                                                                                    |

- 10. Haz clic en **Continuar**.
- 11. Seguridad del correo saliente
  - Usar SSL (Secure Sockets Layer): verificado
  - o Autenticación: contraseña
  - o **Importante:** mantén pulsado el botón de **opción** hasta que "Crear" cambie a Continuar.

![](_page_21_Picture_9.jpeg)

![](_page_21_Picture_10.jpeg)

![](_page_21_Picture_11.jpeg)

![](_page_21_Picture_12.jpeg)

![](_page_22_Picture_0.jpeg)

*Teléfono:* (928) 939 402 *Fax:* (928) 939 425 *Correo electrónico:* comercial@citec-sl.com

|          | Welcom                              | e to Mail                           |               | - |
|----------|-------------------------------------|-------------------------------------|---------------|---|
| m        | Outgoing Mail Sec<br>✓ Use Secure S | u <b>rity</b><br>ockets Layer (SSL) | )             |   |
| CORERING | Authentication:                     | Password                            | \$            |   |
| ?        | Cancel                              | Go                                  | Back Continue | ) |

- 12. Haz clic en **Continuar**.
- 13. Comprueba tu "Resumen de la cuenta" y desmarca **Conectar cuenta**, ya que deberás configurar el número de tu puerto de entrada.
- 14. Haz clic en **Crear**.

![](_page_22_Picture_7.jpeg)

![](_page_22_Picture_8.jpeg)

![](_page_22_Picture_10.jpeg)

![](_page_23_Picture_0.jpeg)

Teléfono: (928) 939 402 Fax: (928) 939 425 Correo electrónico: comercial@citec-sl.com

|              | Welcome to Mail                      |  |
|--------------|--------------------------------------|--|
| Acco         | ount Summary                         |  |
| www          | Account Description: Gmail           |  |
| S NU         | Full Name: Kchen Test                |  |
|              | Email Address: kchentest@gmail.com   |  |
|              | User Name: kchentest                 |  |
|              |                                      |  |
|              | Incoming Mail Server: pop.gmail.com  |  |
| O FR.        | SSL: on                              |  |
|              | Outgoing Mail Sequer: smtp amail com |  |
|              | SSI: on                              |  |
|              | SSE ON                               |  |
|              |                                      |  |
| Carrow Color |                                      |  |
| ERUNG        |                                      |  |
|              | Take account online                  |  |
|              |                                      |  |
| (?) Cano     | cel Go Back Create                   |  |
|              |                                      |  |
| -            |                                      |  |

- 15. Cuando se abra tu cliente, tendrás que cambiar el número de tu puerto de entrada a
   995. Para editar el número de tu puerto de entrada, haz clic en Mail >
   Preferencias... > pestaña "Cuentas" > Avanzado.
  - Importante: el número de tu puerto de entrada debe ser 995.

![](_page_23_Picture_6.jpeg)

![](_page_23_Picture_7.jpeg)

![](_page_23_Picture_9.jpeg)

|                                | Centro Canario de Tratamiento de la<br>Información - CITECTeléfono: (928) 939 402<br>Fax: (928) 939 425<br>Correo electrónico:<br>comercial@citec-sl.com35002 Las Palmas de Gran Canaria<br>C/ Viera y Clavijo 34, 5ª plantaCorreo electrónico:<br>comercial@citec-sl.com                                                                                                    |
|--------------------------------|----------------------------------------------------------------------------------------------------|
| 000                            | Accounts                                                                                                    |
| General Accounts RSS           | Junk Mail Fonts & Colors Viewing Composing Signatures Rules                                                                                                    |
| Accounts<br>Gmail<br>Gmail POP | Account Information       Mailbox Behaviors       Advanced         Include when automatically checking for new messages       Include when automatically checking for new messages         Include when automatically checking for new messages       Include when automatically checking for new messages         Include when automatically checking for new messages       Include when automatically checking for new messages         Include when automatically checking for new messages       Include when automatically checking for new messages         Include when week       Include when automatically checking for new messages         Include when week       Include when automatically checking for new messages         Include when week       Include when automatically checking for new messages         Include when week       Include when automatically checking for new messages         Include week       Remove now         Prompt me to skip messages over       KB         Check with your system administrator before changing any of the advanced options below:       Port         Port       995       Use SSL         Authentication:       Password       Port |
| + -                            | ?                                                                                                    |

16. Tras actualizar el número de tu puerto, podrás conectar tu cuenta y descargar los mensajes nuevos haciendo clic en **Buzón > Descargar todo el correo nuevo**.

Si ya has configurado Apple Mail 4.0 para POP e intentas incluir un correo electrónico adicional, sigue estos pasos:

- 1. Haz clic en **Mail > Preferencias...**
- 2. En la pestaña **Cuentas**, haz clic en el botón + para añadir una cuenta nueva.
- 3. A continuación, repite los pasos mencionados anteriormente.

SONICWALL

![](_page_24_Picture_6.jpeg)

www.are

![](_page_24_Picture_9.jpeg)

![](_page_25_Picture_0.jpeg)

POP

# Windows Mail

#### Para configurar Windows Mail para la cuenta de Gmail:

- 1. Debe estar habilitado el POP en el servidor.
- 2. Abre Windows Mail.
- 3. Haz clic en el menú Herramientas y elige Cuentas...
- 4. Haz clic en Añadir...
- 5. Elige Cuenta de correo y haz clic en Siguiente.
- 6. Escribe tu nombre tal y como deseas que aparezca en el campo 'De:' De mensajes salientes y haz clic en Siguiente.
- 7. Escribe tu dirección de correo electrónico completa de correo (nombredeusuario@coiico.es).
- 8. Introduce la información siguiente en los campos correspondientes:

Tipo de servidor de correo entrante: POP3

Servidor de correo entrante (POP3 o IMAP): mail.coiico.es

Nombre de servidor de correo saliente (SMTP): mail.coiico.es

El servidor de correo saliente requiere autenticación: habilitado

- 9. Haz clic en Siguiente y escribe tu dirección de correo completa (incluido "@coiico.es") y tu contraseña.
- 10. Haz clic en Siguiente y comprueba después la casilla junto a No descargar mi correo electrónico ahora. Haz clic en Finalizar.
- 11. En la pantalla Cuentas de Internet asegúrate de que está marcada la cuenta de correo mail.coiico.es y haz clic en el botón Propiedades.
- 12. En la pestaña Opciones avanzadas introduce 465 en la casilla junto a Correo saliente (SMTP) y verifica la casilla junto a Este servidor requiere una conexión encriptada (SSL).
- 13. Marca la casilla que aparece junto a El servidor requiere una conexión segura (SSL) en Correo entrante (POP3). La casilla junto a Correo entrante (POP3) debería actualizarse automáticamente a 995.
- 14. Haz clic en Aceptar. Ya has acabado. Cierra la ventana Cuentas de Internet y haz clic en Enviar/Recibir para empezar a comprobar la cuenta de correo.

Si experimentas algún problema usando POP con Windows Mail comprueba las pestañas Errores habituales o Solución de problemas.

![](_page_25_Picture_26.jpeg)

![](_page_25_Picture_27.jpeg)

![](_page_25_Picture_28.jpeg)

![](_page_25_Picture_29.jpeg)

![](_page_26_Picture_0.jpeg)

*Teléfono:* (928) 939 402 *Fax:* (928) 939 425 *Correo electrónico:* comercial@citec-sl.com

![](_page_26_Picture_3.jpeg)

![](_page_26_Picture_4.jpeg)

![](_page_26_Picture_5.jpeg)

![](_page_26_Picture_6.jpeg)

![](_page_27_Picture_0.jpeg)

POP

# **Thunderbird 3.0**

• Ten en cuenta que Thunderbird 3.0 viene configurado con acceso IMAP de forma predeterminada. En cambio, si quieres acceder a tu correo a través de POP, sigue **todos los pasos** que se indican en las instrucciones.

Si quieres configurar Thunderbird 3.0 para utilizarlo con tu dirección de correo:

- 1. Debe estar habilitado el acceso POP en el servidor.
- 2. Abre Thunderbird.
- 3. Haz clic en el menú Herramientas y elige Configuración de la cuenta...
- 4. Selecciona **Añadir cuenta de correo electrónico...** en la lista desplegable situada debajo de la lista de cuentas de la izquierda.

![](_page_27_Picture_11.jpeg)

5. Se abre el primer cuadro de diálogo de Thunderbird Configuración automática de la cuenta. Introduce tu nombre, tu dirección de correo electrónico de correo y tu contraseña. Haz clic en **Continuar**.

![](_page_27_Picture_13.jpeg)

![](_page_27_Picture_14.jpeg)

![](_page_27_Picture_16.jpeg)

![](_page_28_Picture_0.jpeg)

Fax: (928) 939 425 Correo electrónico: comercial@citec-sl.com

| Your name:     | Jen Account         | Your name, as shown to others |
|----------------|---------------------|-------------------------------|
| Email address: | jenfoobar@gmail.com |                               |
| Password:      | •••••               |                               |
|                | Remember password   |                               |
|                |                     | Cancel                        |

6. Thunderbird realizará consultas al servidor de correo y establecerá automáticamente la configuración de acceso IMAP adecuada. Si, en cambio, quieres configurar el acceso POP, sigue los demás pasos. Al finalizar, Thunderbird muestra un cuadro de diálogo de confirmación parecido al siguiente:

| Email address: | jen Account<br>jenfoobar@gmail.com | tour name, as s  | nown to otr | ners    |            |
|----------------|------------------------------------|------------------|-------------|---------|------------|
| Password:      | •••••                              |                  |             |         |            |
|                | Remember password                  |                  |             |         | Start over |
| hunderbird ha  | s found the settings for y         | our email accour | it.         |         |            |
| Username:      | jenfoobar@gmail.com                |                  |             |         | Edit       |
| Incoming:      | imap.googlemail.com                | IMAP             | 993         | SSL/TLS |            |
| Outgoing:      | smtp.googlemail.com                | SMTP             | 465         | SSL/TLS |            |
|                | \<br>\                             |                  |             |         | (          |

- 7. En cambio, para utilizar el acceso POP para los mensajes entrantes, haz clic en Editar y cambia los valores siguientes:
  - o Entrada: introduce "mail.coiico.es".
  - Protocolo (la lista desplegable situada a la derecha del campo Entrada): 0 selecciona "POP".
  - **Puerto** (el campo situado a la derecha de la lista desplegable de protocolos): introduce "995".
  - Salida: introduce "mail.coiico.es". 0

![](_page_28_Picture_12.jpeg)

![](_page_28_Picture_13.jpeg)

![](_page_28_Picture_14.jpeg)

![](_page_28_Picture_15.jpeg)

![](_page_29_Picture_0.jpeg)

Fax: (928) 939 425 Correo electrónico: comercial@citec-sl.com

| sername:  | jenfoobar@gmail.com |       |     | (Re-tes | t Configuratio |
|-----------|---------------------|-------|-----|---------|----------------|
| ncoming:  | pop.gmail.com       | POP 🛟 | 995 | SSL/TLS | •              |
| Dutgoing: | smtp.googlemail.com | SMTP  | 465 | SSL/TLS | \$             |

8. Haz clic en **Configuración manual** para crear la cuenta. Es posible que recibas un mensaje de error indicando que la cuenta SMTP ya existe. Ignora el mensaje y elimínalo.

![](_page_29_Picture_5.jpeg)

![](_page_29_Picture_6.jpeg)

![](_page_29_Picture_7.jpeg)

![](_page_29_Picture_8.jpeg)

![](_page_30_Picture_0.jpeg)

Teléfono: (928) 939 402 Fax: (928) 939 425 Correo electrónico: comercial@citec-sl.com

### POP

# Configuración de otros clientes de correo

#### La respuesta rápida

- Sigue las instrucciones que se indican a continuación para configurar el acceso POP en la mayoría de los clientes POP.
- Los usuarios deben seguir las instrucciones predeterminadas a no ser que se indique lo contrario y sustituir "coiico.es" por el nombre de dominio real.

#### Instrucciones estándar:

- 1. Habilita el acceso POP en el servidor de correo. No olvides hacer clic en **Guardar** cambios una vez finalizado el proceso.
- 2. Configura tu cliente como se indica a continuación:

| Servidor de correo  | mail.coiico.es                                                    |
|---------------------|-------------------------------------------------------------------|
| entrante (POP3) -   | <b>Utilizar SSL: S</b> í                                          |
| requiere SSL:       | <b>Puerto:</b> 995                                                |
| Servidor de correo  | mail.coiico.es (utilizar autenticación)                           |
| saliente (SMTP) -   | Utilizar autenticación: Sí                                        |
| requiere SSL:       | Puerto para SSL: 465                                              |
| Nombre de cuenta:   | tu dirección de correo electrónico completa (incluido @coiico.es) |
| Dirección de correo | tu dirección de correo electrónico                                |
| electrónico:        | (nombredeusuario@coiico.es)                                       |
| Contraseña:         | tu contraseña de correo                                           |

Salvo si utilizas el modo reciente para descargar el correo en varios clientes, debes elegir la opción de no dejar los mensajes en el servidor. Tu configuración de correo es la que determina si los mensajes permanecen en el servidor, de modo que esta configuración en tu cliente no afectará al modo en que el correo gestione tu correo.

Ten en cuenta que si tu cliente no es compatible con la autenticación SMTP, no podrás utilizarlo para enviar mensajes con tu dirección de correo.

Si tienes problemas para enviar mensajes y has comprobado que la encriptación en el servidor SMTP de tu cliente de correo está activa, intenta configurar dicho servidor en un puerto distinto: 465.

3. Ya puedes utilizar el acceso POP con tu dirección de correo.

![](_page_30_Picture_16.jpeg)

![](_page_30_Picture_17.jpeg)

![](_page_30_Picture_18.jpeg)

![](_page_30_Picture_19.jpeg)